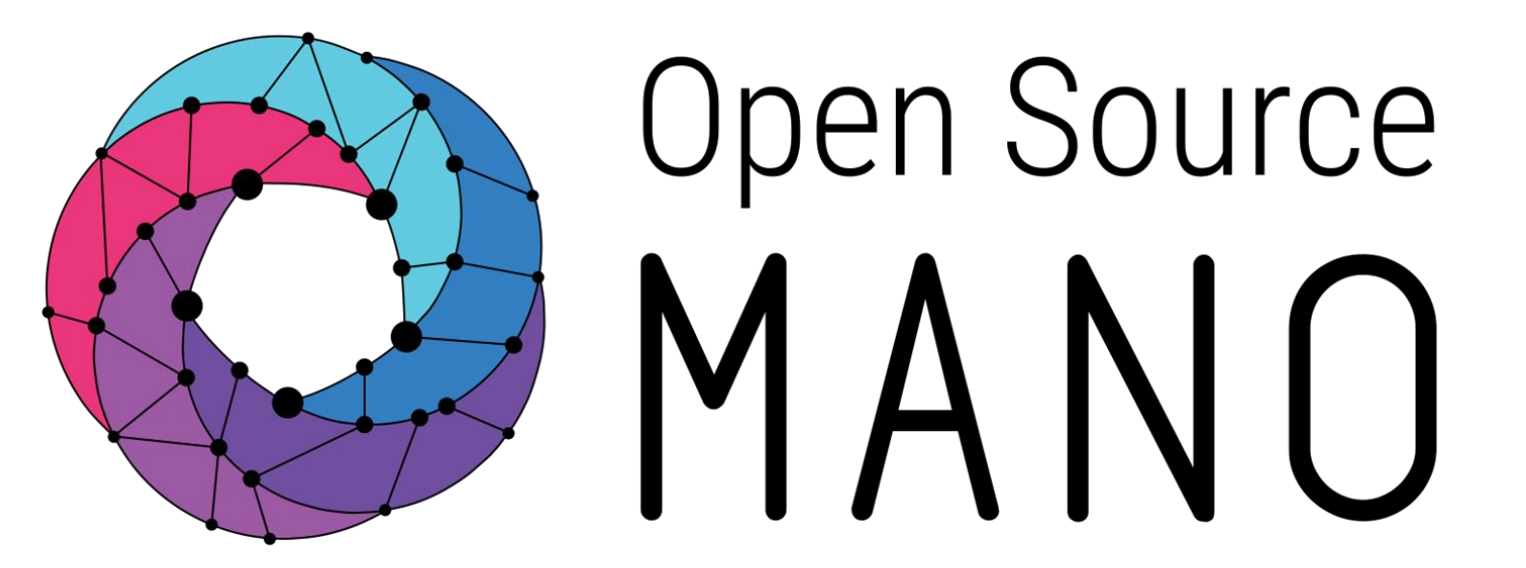

### Modelling Multi-VDU VNFs Preethika P(Tata Elxsi)

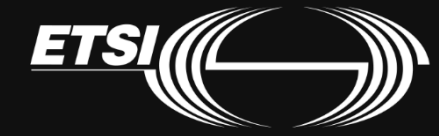

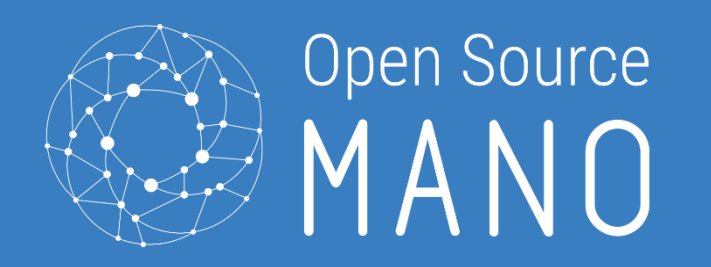

#### Modelling Multi-VDU VNFs

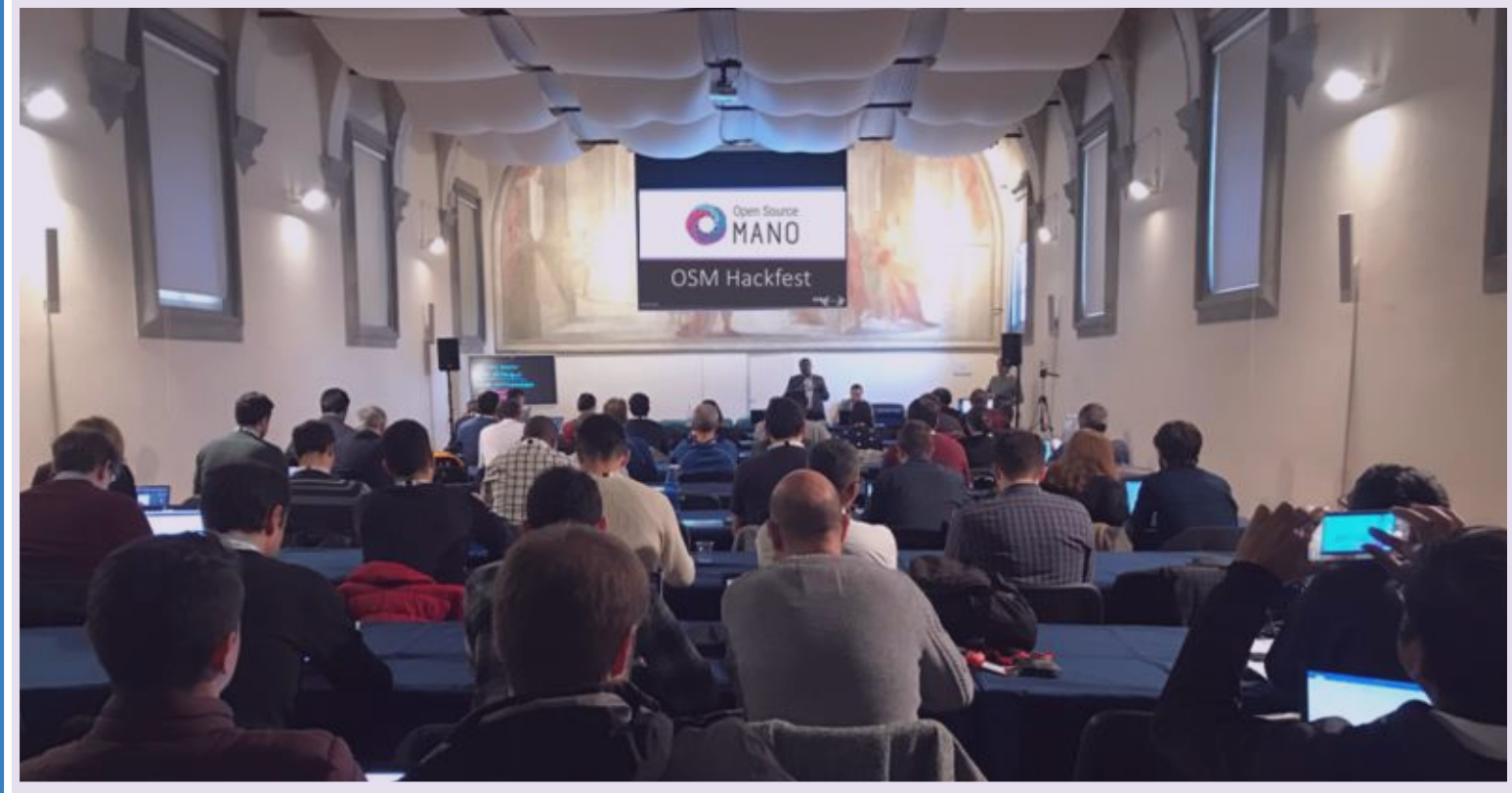

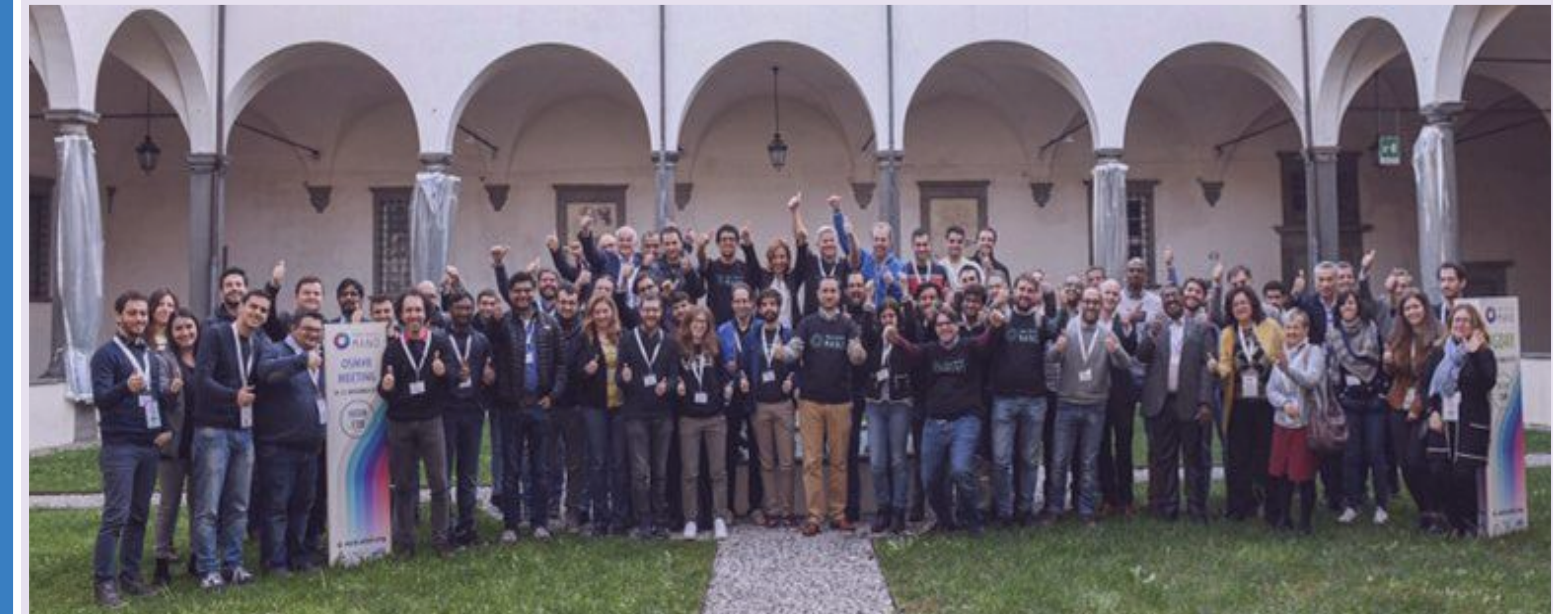

### Let's start with the VNF

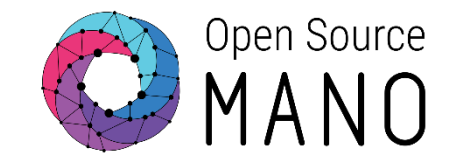

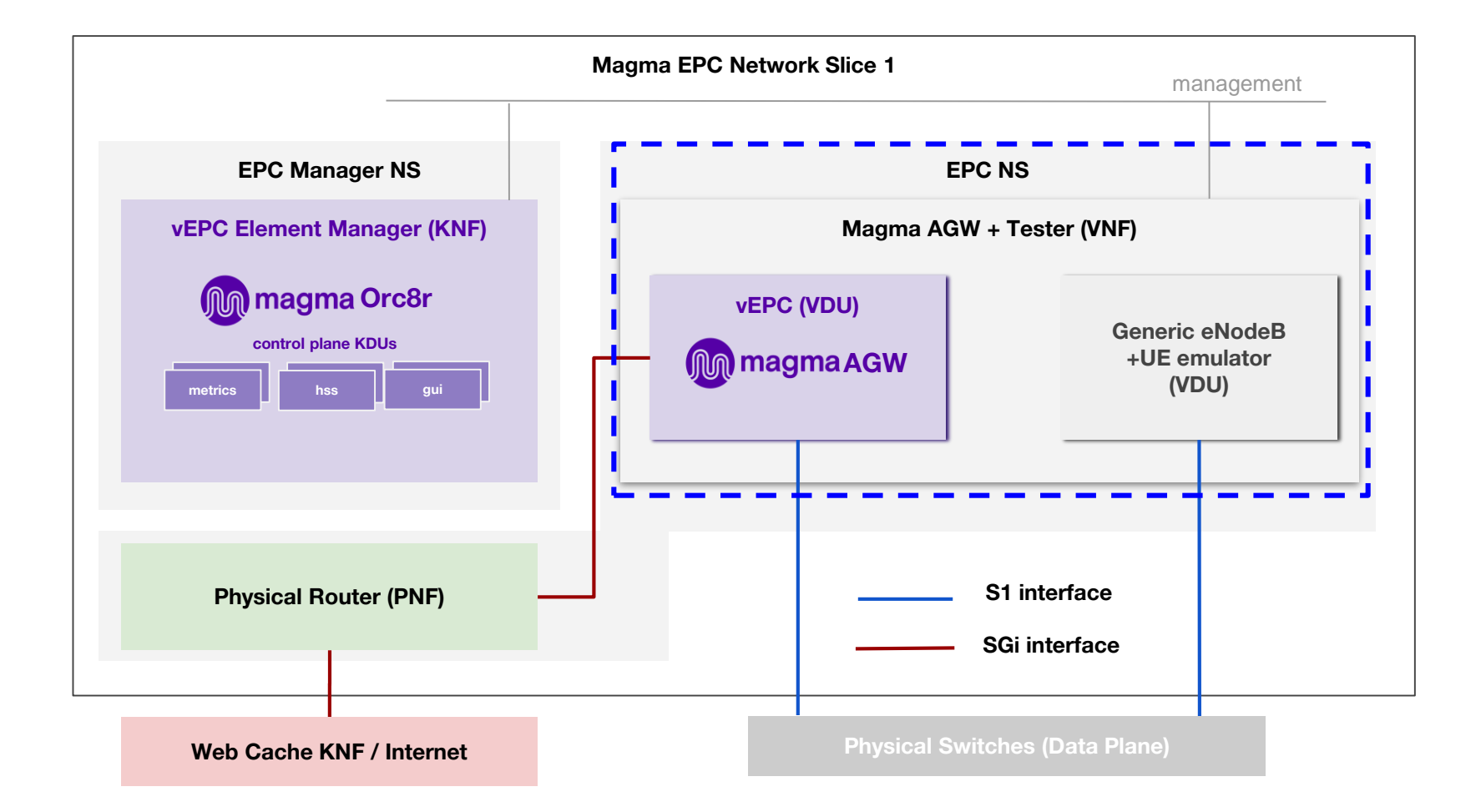

### NS diagram

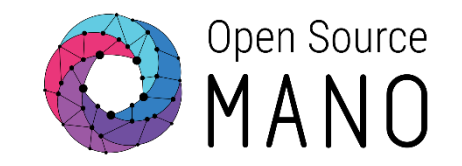

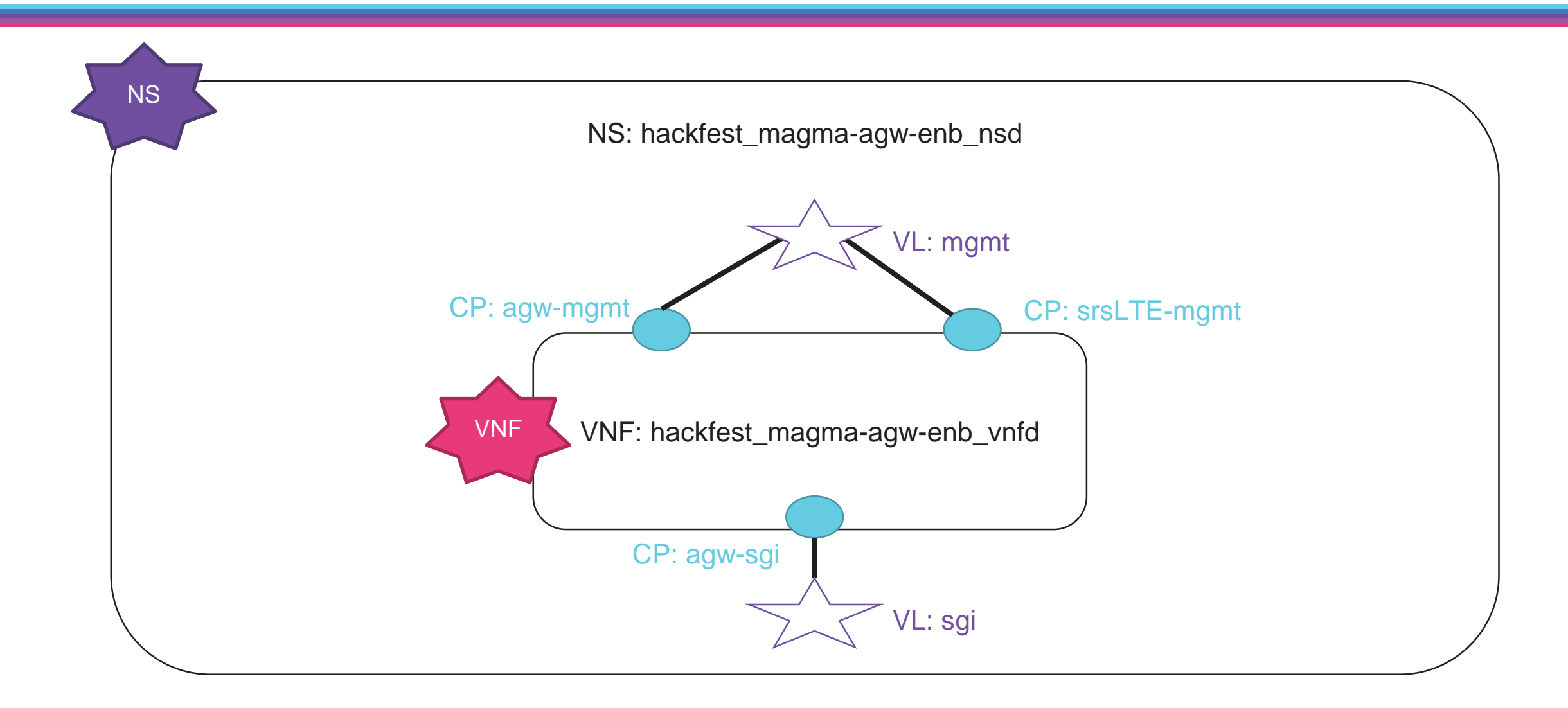

### VNF diagram

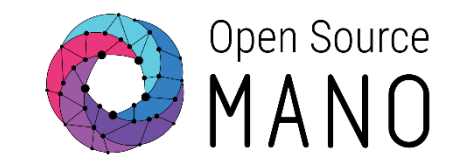

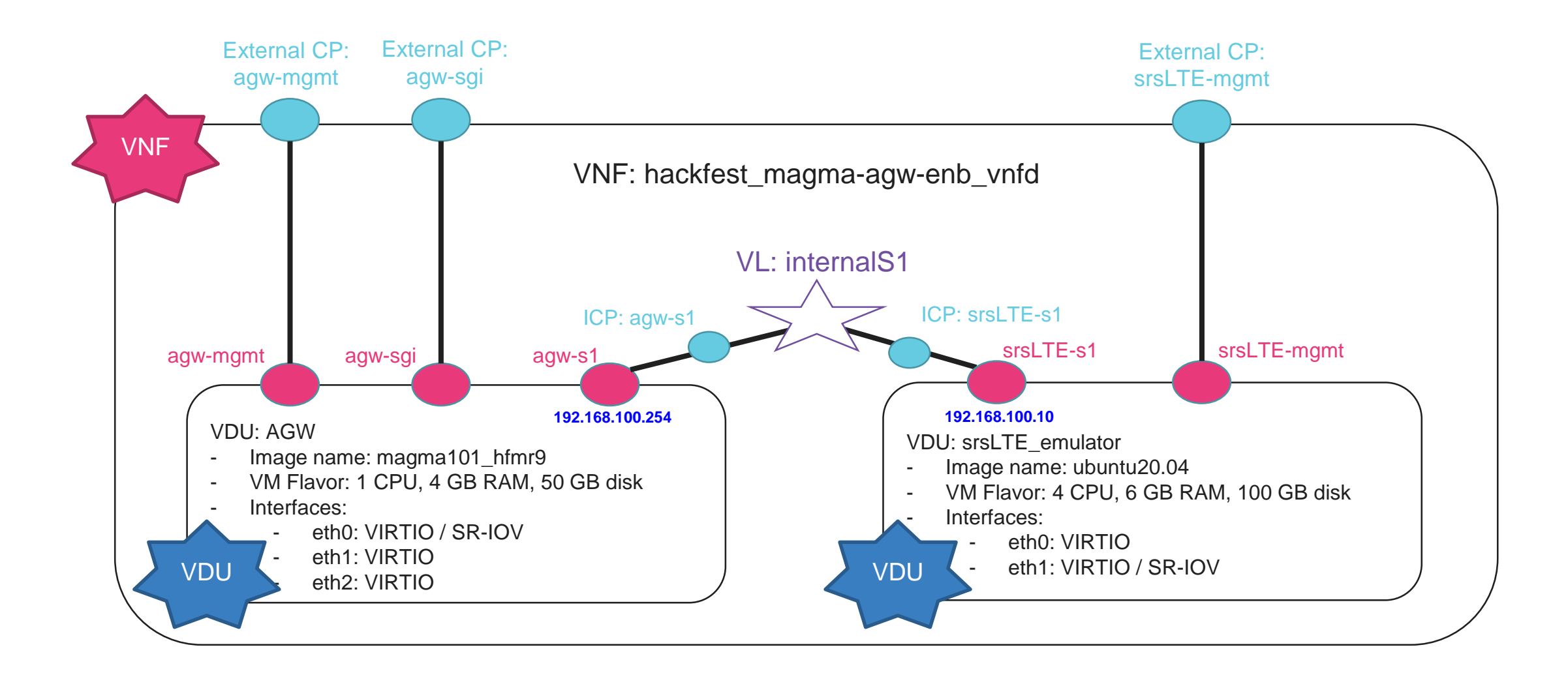

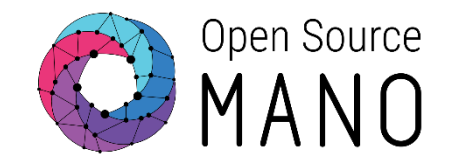

COMPOSE A NEW

\/NF

• We can use the graphical composer for the VNFD, then download the package to add other artifacts, but it will be faster through the <u>CLI</u>

Create

Compose a new VNF

|          |                     | Projects (osm_hackfest_59)                                                                                                    | 7 |
|----------|---------------------|----------------------------------------------------------------------------------------------------|---|
|          | <b>H</b> Dashboard  | Dashboard      Projects      osm_hackfest_59     VNF Packages                                                                                                    |   |
| VNF      | PROJECT             | VNF Packages Compose a new VNF                                                                                                    |   |
| PACKAGES | 😁 NS Packages       | 🎝 Just drag and drop files or click here to upload files                                                                                                    |   |
|          | 😁 VNF Packages      | Entries 10 🗢 💋                                                                                                    |   |
|          | 📚 NetSlice Template | Short Name       Adentifier      Actions      Short Name      Adentifier      Actions      Actions      Action      Action      Actions      Actions      Action |   |
|          | 🚽 Instances 💦 😽     | Short Name Q Identifier Q Select  Description Q Vendor Q Version Q                                                                                                    |   |
|          | SDN Controller      | No data available in table                                                                                                    |   |
|          | VIM Accounts        |                                                                                                    |   |

Create new Package

| Create New Package                                             |              | 8 |
|----------------------------------------------------------------|--------------|---|
| Mandatory fields are marked with an asterisk (*) Package Name* | Package Name |   |
|                                                                |              |   |

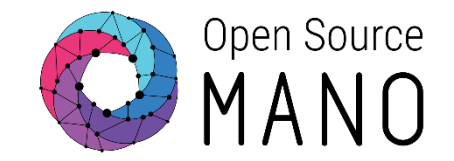

• Use the command line to create the complete structure of the package, modify as desired with an editor

osm package-create --base-directory ~/magma --image magma101\_hfmr9 --vcpu 1 --memory 4096 --storage 50 --interfaces 2 --vendor OSM vnf hackfest\_magmaagw-enb

The final contents we need for this section

git clone --recurse-submodules -j8 <u>https://osm.etsi.org/gitlab/vnf-</u> onboarding/osm-packages.git

cd osm-packages/magma
vi hackfest\_magma-agw-enb\_vnfd/magma-agw-enb\_vnfd.yaml

### Magma-agw VNF Package

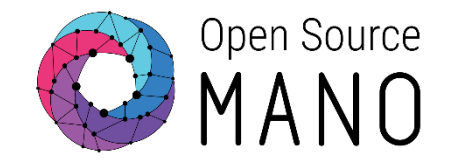

 In our first VDU, interfaces section, we will make sure we have our internal "s1" interface first

#### vdu: id: magma-agw-vdu . . . interface: name: eth0 type: INTERNAL position: 1 virtual-interface: type: PARAVIRT internal-connection-point-ref: agw-s1 name: eth1 type: EXTERNAL position: 2 virtual-interface: type: PARAVIRT external-connection-point-ref: agw-sgi

name: eth2
 type: EXTERNAL
 position: 3
 virtual-interface:
 type: PARAVIRT
 external-connection-point-ref: agw-mgmt
 internal-connection-point:
 id: agw-s1
 name: agw-s1
 short-name: agw-s1
 port-security-enabled: false

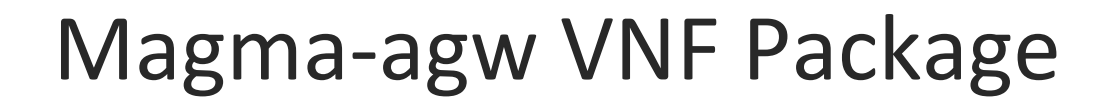

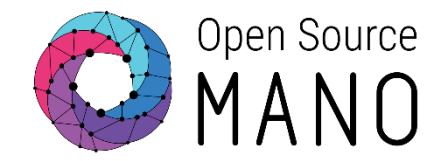

• The management interface for our VNF will be the agw-mgmt CP

mgmt-interface: cp: agw-mgmt

Our Magma AGW VDU needs some information to be passed via a cloud-init file, which we will review later

```
vdu:
- id: magma-agw-vdu
...
cloud-init-file: magmaagw_init
```

#### Magma-agw VNF Package

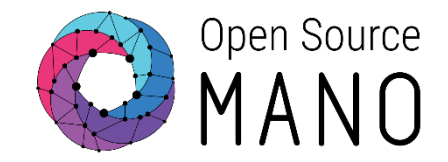

• A second VDU is added, for the srsLTE eNodeB/UE emulator

```
interface:
vdu:
                                                                 name: eth0
     . . .
   id: srsLTE-vdu
                                                                 type: EXTERNAL
                                                                 virtual-interface:
    name: srsLTE-vdu
    description: srsLTE-vdu
                                                                     type: PARAVIRT
                                                                 external-connection-point-ref: srsLTE-mgmt
    count: 1
    cloud-init-file: srslte_init
                                                                 mgmt-interface: true
    vm-flavor:
                                                                 name: eth1
        vcpu-count: 4
                                                                 type: INTERNAL
        memory-mb: 6144
                                                                 virtual-interface:
        storage-gb: 100
                                                                     type: PARAVIRT
    image: 'ubuntu20.04'
                                                                 internal-connection-point-ref: srsLTE-s1
                                                             internal-connection-point:
                                                                 id: srsLTE-s1
                                                                 name: srsLTE-s1
```

short-name: srsLTE-s1

#### Magma-agw VNF Package

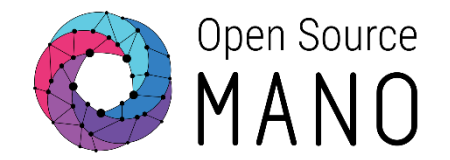

• The internal VLD, for the S1 network, must be defined in the VNFD. An IP Profile is used to force a specific IP addressing

internal-vld:

id: internalS1 name: internalS1 short-name: internalS1 type: ELAN ip-profile-ref: internalS1 internal-connection-point: id-ref: agw-s1 \_ ip-address: 192.168.100.254 id-ref: srsLTE-s1 ip-address: 192.168.100.10 ip-profiles: - name: internalS1 description: S1 test network ip-profile-params: ip-version: ipv4 subnet-address: 192.168.100.0/24 dhcp-params: enabled: true

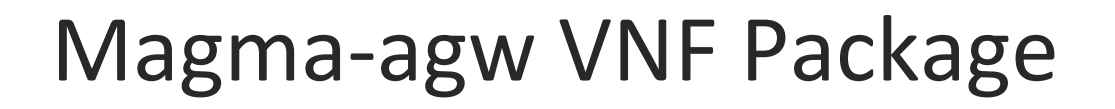

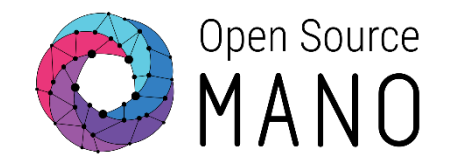

• Finally, the external connection points that the VNF will expose, are defined

connection-point:

- name: agw-mgmt
- name: agw-sgi
- name: srsLTE-mgmt

We are exposing the two management ports of both VDUs, and the SGi interface, to the Network Service

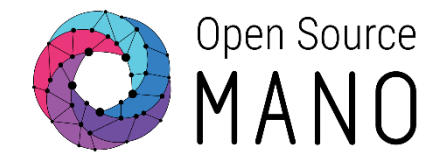

We can use the graphical composer for the NSD, then download the package to add other artifacts, but it will be faster through the CLI

• Compose a new NS

|             |                                    |                 |                                    |                 |                                          | Projects (osm_h | ackfest_59) - OUser (osm_hackfest_59 | COMPOSE A NEW NS |
|-------------|------------------------------------|-----------------|------------------------------------|-----------------|------------------------------------------|-----------------|--------------------------------------|------------------|
|             | E Dashboard                        | Dashboard > Pr  | ojects osm_hackfest_59 NS Packages |                 |                                          |                 |                                      |                  |
| NS PACKAGES | PROJECT                            | NS Packages     |                                    |                 |                                          |                 | • Compose a new l                    | vs               |
|             | 😋 NS Packages                      |                 |                                    | 🏦 Just drag and | drop files or click here to upload files |                 |                                      |                  |
|             | 🐨 VNF Packages                     |                 |                                    |                 |                                          |                 | Entries 10 🗢                         | a                |
|             | 😂 NetSlice Template                | Short Name      | * Identifier                       | Description     | © Vendor                                 | Version         | Actions                              |                  |
|             | 🚽 Instances 💦 😽                    | Short Name      | Q. Identifier                      | Q Description   | Q Vendor                                 | Q Version       | ٩                                    |                  |
|             | SDN Controller                     |                 |                                    | 'n              | o oata avaliable in table                |                 |                                      |                  |
|             | VIM Accounts                       |                 |                                    |                 |                                          |                 |                                      |                  |
|             | 🔆 Kðs                              |                 |                                    |                 |                                          |                 |                                      |                  |
| Create ne   | w Package                          |                 |                                    |                 |                                          |                 |                                      |                  |
|             |                                    |                 |                                    |                 |                                          |                 |                                      |                  |
|             | Create New Packag                  | P               |                                    | 8               |                                          |                 |                                      |                  |
|             |                                    | C               |                                    |                 |                                          |                 |                                      |                  |
|             | Mandatory fields are marked with a | an asterisk (*) |                                    |                 |                                          |                 |                                      |                  |
|             | Package Name*                      |                 | Package Name                       |                 |                                          |                 |                                      |                  |
|             |                                    |                 |                                    |                 |                                          |                 |                                      |                  |
|             |                                    |                 |                                    |                 |                                          |                 |                                      |                  |
|             |                                    |                 | Cancel                             | Create          |                                          |                 |                                      |                  |
|             |                                    |                 |                                    |                 |                                          |                 |                                      |                  |

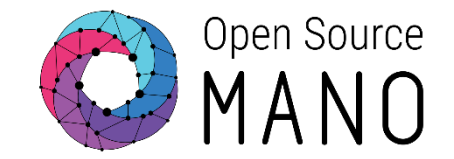

 Use the command line to create the complete structure of the package, modify as desired with an editor

osm package-create --base-directory ~/magma --vendor OSM ns hackfest\_magmaagw-enb

• The final contents needed for this section

cd osm-packages/magma
vi hackfest\_magma-agw-enb\_nsd/magma-agw-enb\_nsd.yaml

#### Magma-agw NS Package

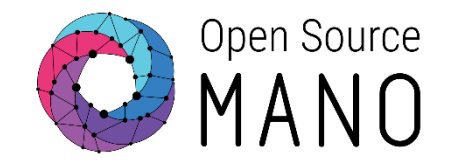

#### nsd-catalog: nsd: - id: hackfest magma-agw-enb nsd name: hackfest magma-agw-enb nsd short-name: hackfest\_magma-agw-enb\_nsd description: Magma AGW 1.0.0 with tools & srsLTE connected to PNF Gateway vendor: Whitestack version: '1.0' constituent-vnfd: member-vnf-index: 'MagmaAGWsrsLTE' vnfd-id-ref: hackfest magma-agw-enb vnfd member-vnf-index: 'VYOS-PNF' vnfd-id-ref: hackfest\_gateway\_vnfd connection-point: name: nsd\_cp\_mgmt vld-id-ref: mgmt name: nsd cp sgi

vld-id-ref: sgi

#### vld:

id: mgmt name: mgmt

short-name: mgmt

type: ELAN

mgmt-network: true

vnfd-connection-point-ref:

- member-vnf-index-ref: 'MagmaAGWsrsLTE' vnfd-id-ref: hackfest\_magma-agw-enb\_vnfd vnfd-connection-point-ref: agw-mgmt
- member-vnf-index-ref: 'MagmaAGWsrsLTE' vnfd-id-ref: hackfest\_magma-agw-enb\_vnfd vnfd-connection-point-ref: srsLTE-mgmt
- member-vnf-index-ref: 'VYOS-PNF'
  vnfd-id-ref: hackfest\_gateway\_vnfd
  vnfd-connection-point-ref: gateway\_public

- id: sgi name: sgi short-name: sgi type: ELAN mgmt-network: false vim-network-name: sgi vnfd-connection-point-ref: - member-vnf-index-ref: 'MagmaAGWsrsLTE'
- vnfd-id-ref: hackfest\_magma-agw-enb\_vnfd vnfd-connection-point-ref: agw-sgi
- member-vnf-index-ref: 'VYOS-PNF' vnfd-id-ref: hackfest\_gateway\_vnfd vnfd-connection-point-ref: gateway\_public

• PNF will be covered in later session

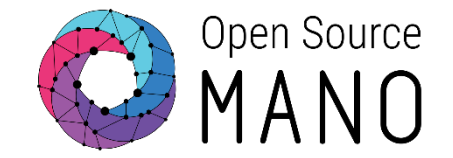

• The first important part is the 'constituent-vnfd' section, which will specify which VNFs form our NS

constituent-vnfd:

- member-vnf-index: 'MagmaAGWsrsLTE'

vnfd-id-ref: hackfest\_magma-agw-enb\_vnfd

#### Magma-agw NS Package

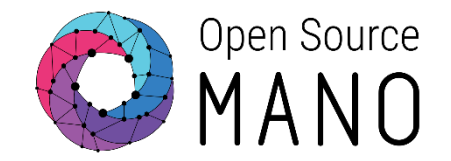

• Our management VLD will connect all the external management CPs exposed at our VNF

#### vld:

- · id: mgmt
  - name: mgmt
  - short-name: mgmt
  - type: ELAN
  - mgmt-network: true
  - vnfd-connection-point-ref:
  - member-vnf-index-ref: 'MagmaAGWsrsLTE' vnfd-id-ref: hackfest\_magma-agw-enb\_vnfd vnfd-connection-point-ref: agw-mgmt
  - member-vnf-index-ref: 'MagmaAGWsrsLTE' vnfd-id-ref: hackfest\_magma-agw-enb\_vnfd vnfd-connection-point-ref: srsLTE-mgmt

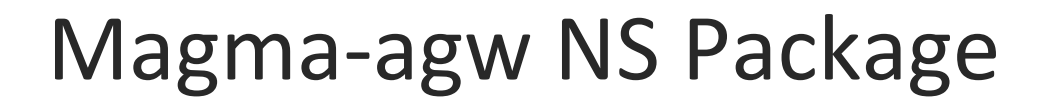

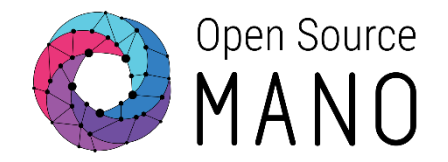

Finally, our SGi VLD will connect the Magma AGW VDU to a existing network called "sgi" in our VIM

#### vld:

```
. . .
id: sgi
name: sgi
short-name: sgi
type: ELAN
mgmt-network: false
vim-network-name: sgi
vnfd-connection-point-ref:
    member-vnf-index-ref: 'MagmaAGWsrsLTE'
```

- - vnfd-id-ref: hackfest\_magma-agw-enb\_vnfd vnfd-connection-point-ref: agw-sgi

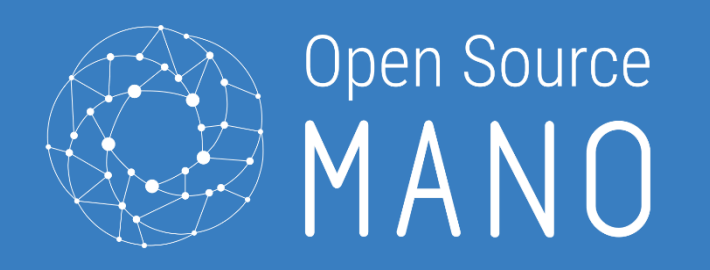

#### Automating Day-0 configuration through cloud-init

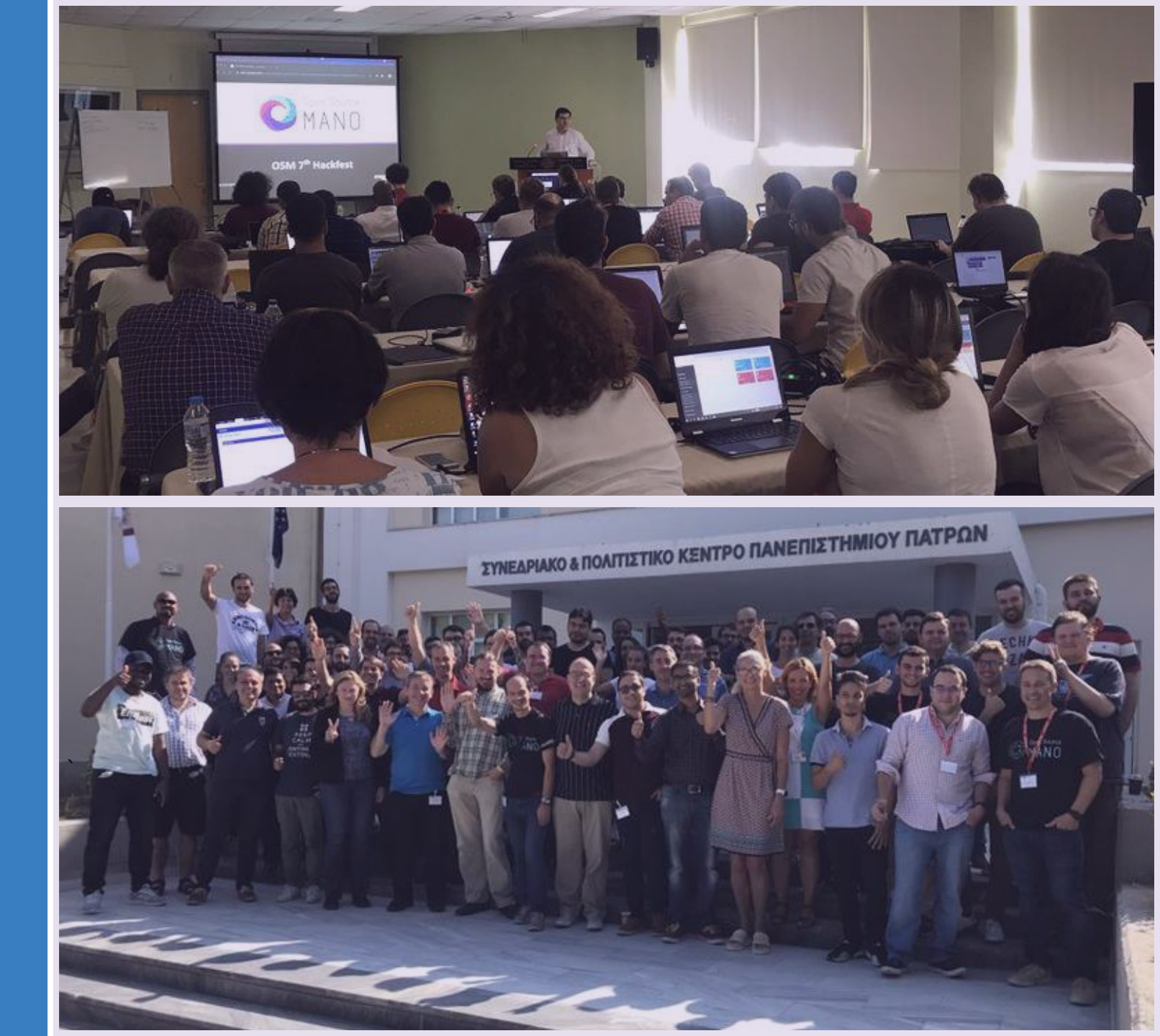

#### What is cloud-init and what can it be used for?

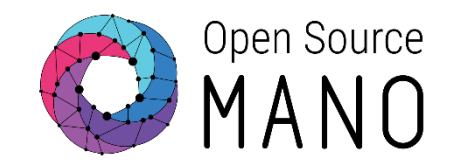

- It is a Linux package used to automate initial configuration of a VM
- VM requirements:
  - Cloud-init package
  - Cloud-init configuration (data source) via /etc/cloud/cloud.cfg
    - Config drive
    - Openstack metadata server
    - ...
- What can be done?
  - Setting a default locale
  - Setting an instance hostname
  - Generating instance SSH private keys
  - Adding SSH keys to a user's .ssh/authorized\_keys so they can log in
  - Setting up ephemeral mount points
  - Configuring network devices
  - Adding users and groups
  - Adding files
- Docs: <u>http://cloudinit.readthedocs.io/en/latest/</u>

- Cloud-init is available in Linux VMs and might be supported in other OS
- Not all VIMs support cloud-init via a metadata server

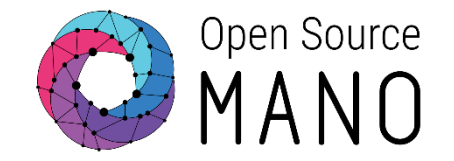

#### ~/osm-packages/magma/hackfest\_magma-agw-enb\_vnfd/cloud\_init/magmaagw\_init

#cloud-config

runcmd:

- # deleting default mgmt route to Internet
- route delete -net 0.0.0.0/0 gw 172.21.251.254
- # adding specific ETSI HIVE mgmt segments through mgmt network
- route add -net 10.100.0.0/16 gw 172.21.251.254
- route add -net 10.101.0.0/16 172.21.251.254
- route add -net 172.21.0.0/16 gw 172.21.251.254
- route add -net 172.22.0.0/16 gw 172.21.251.254
- route add -net 192.168.170.0/24 gw 172.21.251.254
- # adding specific ORCH IP through mgmt network
- route add -host {{ orch\_ip }}/32 gw 172.21.251.254
- # adding new default route to VyOS PNF
- route add -net 0.0.0/0 gw 192.168.239.7
- # adding new specific routes to reach MetalLB ranges (Squid and other svcs) through VyOS PNF
- route add -net 172.21.250.0/24 gw 192.168.239.7
- route add -net 172.21.251.0/24 gw 192.168.239.7

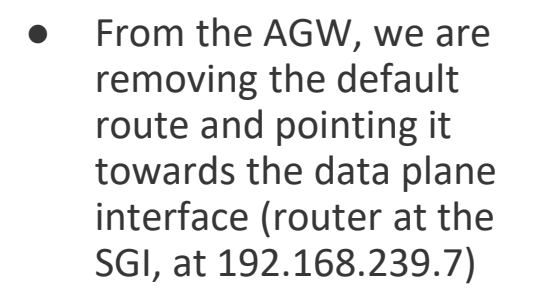

 We are also passing a route towards the Magma Orc8r, through the management port, the IP is parametrized!.

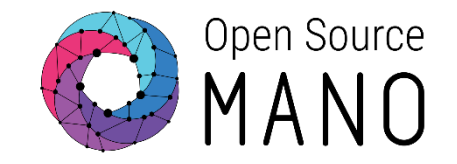

#### ~/osm-packages/magma/hackfest\_magma-agw-enb\_vnfd/cloud\_init/srslte\_init

```
#cloud-config
```

```
password: osm2020
```

```
chpasswd: { expire: False }
```

ssh pwauth: True

packages:

- net-tools

runcmd:

- route add -net 10.0.0/8 gw 172.21.251.254
- route add -net 172.21.0.0/16 gw 172.21.251.254
- route add -net 172.22.0.0/16 gw 172.21.251.254
- route add -net 192.168.170.0/24 gw 172.21.251.254

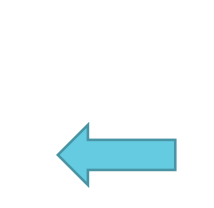

- From the srsLTE emulator, we are adding some specific management routes towards the management network.
- We are also setting a fixed password, 'osm2020', for the default 'ubuntu' user.

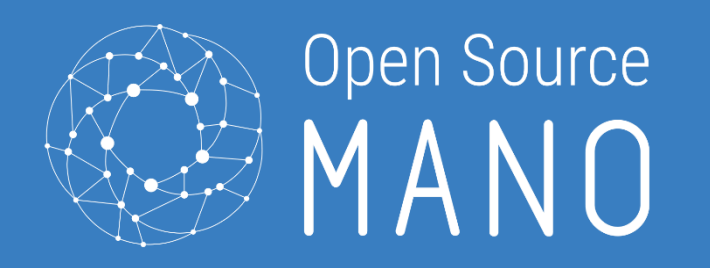

# Packaging and instantiation

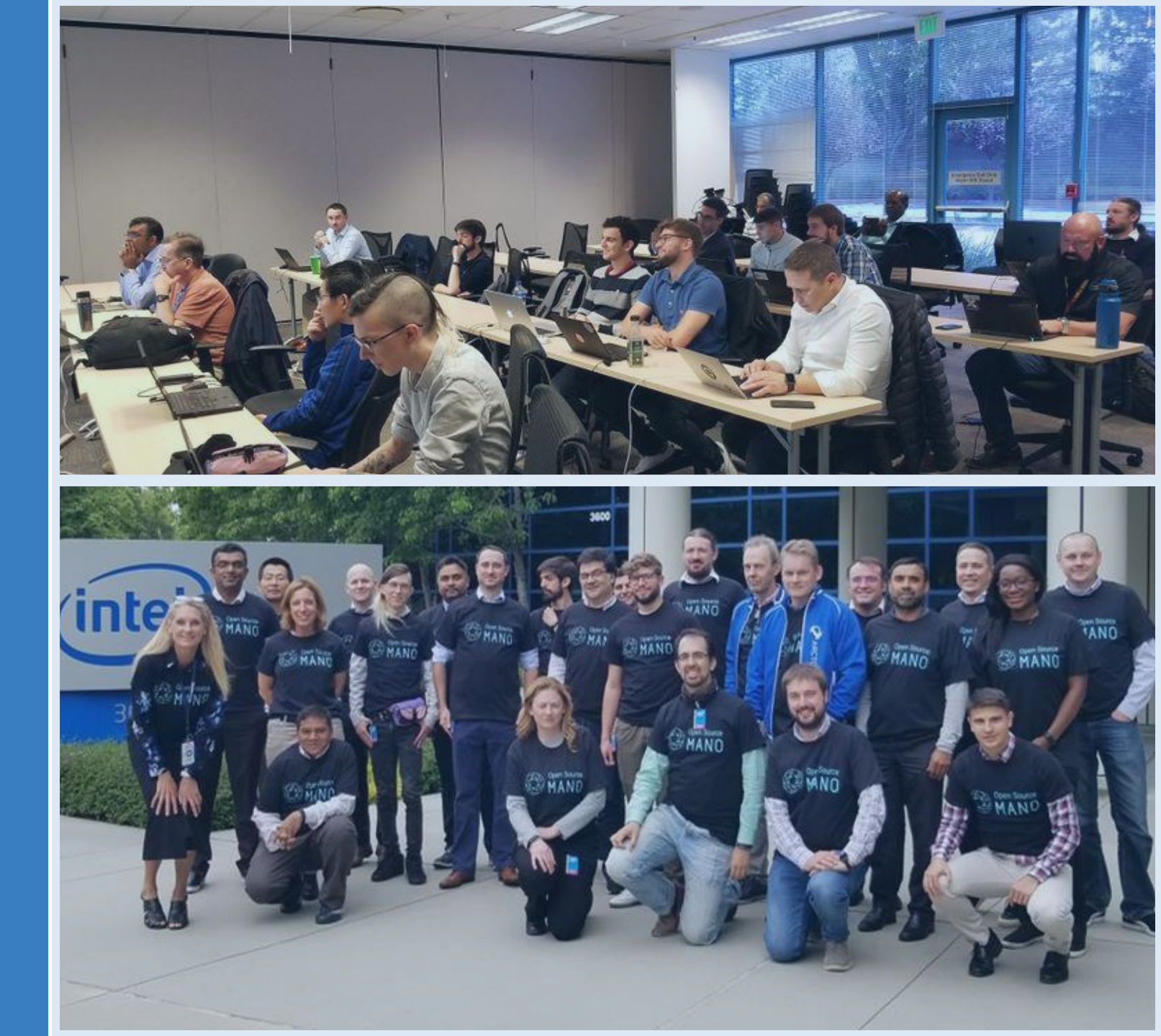

### Building, validating and uploading packages

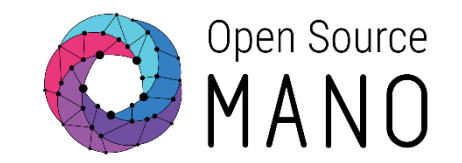

 Once finished, you can build and upload the NS/VNF Package to OSM with the following commands

osm nfpkg-create <path to vnf package>
osm nspkg-create <path to ns package>

- This single command will:
  - Validate the package according to the Information Model.
  - **Build** the package.
  - **Upload** the package to OSM.

osm nfpkg-list osm nspkg-list

# Uploaded Packages

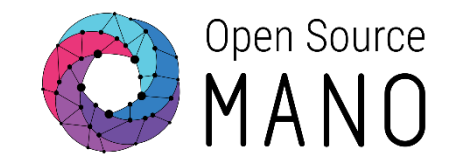

| \$ osm nfpkg-list                  |                                      |
|------------------------------------|--------------------------------------|
| +                                  | ++                                   |
| nfpkg name                         | id                                   |
| +                                  | ++                                   |
| fb_magma_knf                       | 8022da76-52d9-4d4c-b3ff-7a4f7a1692c5 |
| hackfest_magma-agw-enb_vnfd        | 6a43a3f0-3a77-4900-beba-2d6f02e04d80 |
| <pre>  hackfest_gateway_vnfd</pre> | 49277219-a256-410b-919e-ffcb883a4c3e |
| +                                  | ++                                   |
| \$ osm nspkg-list                  |                                      |
| +                                  | ++                                   |
| nsd name                           | id                                   |
| +                                  | ++                                   |
| hackfest_magma-agw-enb_nsd         | cf78e99a-2abb-4896-a766-db941e31a26f |
| fb_magma_ns                        | 55746c75-278f-44b3-b750-929a7bbd3fc4 |
| +                                  |                                      |

# **Uploaded Packages**

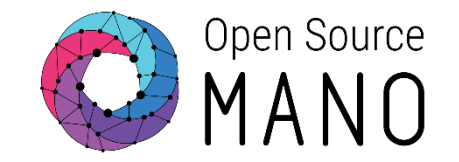

| <pre>\$ osm netslice-template-lis</pre> | t                                    |
|-----------------------------------------|--------------------------------------|
| +                                       | ++                                   |
| nst name                                | id                                   |
| +                                       | ++                                   |
| <pre>  magma_slice_hackfest_nst</pre>   | 31e1ebb5-de12-486b-a69a-1f47b2001c57 |
| +                                       | ++                                   |

Adding helm Repo, netslice-template and onboarding pdu(If you had missed in earlier session!!)

 osm repo-add --type helm-chart --description "Repository for Facebook Magma helm Chart" magma https://felipevicens.github.io/fb-magma-helm-chart/

cd osm-packages/magma

- osm netslice-template-create magma\_slice.yaml
- VIMID=`osm vim-list | grep "etsi-openstack " | awk '{ print \$4 }'`
- sed -i "s/vim\_accounts: .\*/vim\_accounts: [\$VIMID]/" pdu.yaml
- osm pdu-create --descriptor\_file pdu.yaml

### Instantiation parameters

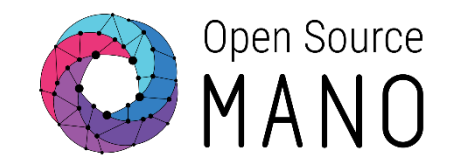

 Prepare any parameter you want to pass during instantiation. In this case, we will prepare a 'params.yaml' file that will pass some parameters we will need during the following tests

```
netslice-subnet:
- id: slice_hackfest_nsd_epc
#placement-engine: PLA
#wimAccountId: False
  additionalParamsForVnf:
  - member-vnf-index: 'MagmaAGWsrsLTE'
     additionalParams:
       agw_id: 'agw_100'
agw_name: 'AGW100'
orch_ip: '172.21.251.x' ## change this to the MetalLB IP address of your
orc8r_proxy service.
       orch_net: 'osmnet'
- id: slice_hackfest_nsd_epcmgmt
  additionalParamsForVnf:
  - member-vnf-index: 'orc8r'
     additionalParamsForKdu:
     - kdu_name: orc8r
       additionalParams:
         proxyserviceloadBalancerIP: '172.21.251.x' # MetalLB IP Address
```

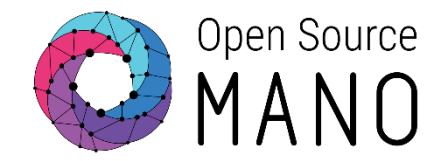

• With your Netslice template, NS and VNF package ready, you can proceed to instantiation.

osm nsi-create --nsi\_name magma\_slice\_x --nst\_name magma\_slice\_hackfest\_nst -config\_file params.yaml --vim\_account etsi-openstack-x

To verify

```
osm netslice-instance-list
osm ns-list
```

If you have modelled network service rather than slice, command to instantiate Network service alone:

```
osm ns-create --ns_name <network-service-name> --nsd_name <nsd-package-name>
--vim_account <vim-account-name> --config_file params.yaml
```

### Verify your instance

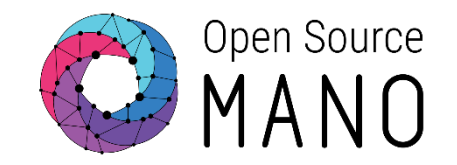

| Name                               | figured 🙁 failed                                                  | Nst name                                                                | Operational Status                                                 | \$                       | Config Status           | Detailed Status                     | Entries 10 <b>≎</b>       |               | nag<br>ng           |        |
|------------------------------------|-------------------------------------------------------------------|-------------------------------------------------------------------------|--------------------------------------------------------------------|--------------------------|-------------------------|-------------------------------------|---------------------------|---------------|---------------------|--------|
| Name                               | Q Identifier                                                      | Q Nst name                                                              | Q. Select                                                          | \$                       | Select                  | Detailed Status                     | Q                         |               | a<br>8              | 2<br>2 |
| magma_slice_6                      | d203adb5-60bc-4f9b-b8b5-<br>82566cf34b7f                          | magma_slice_hackfest_nst                                                | 0                                                                  |                          | 0                       | done                                | i 🛍 Action -              |               | ce_6.slic           |        |
| S Instances                        |                                                                   |                                                                         |                                                                    |                          |                         |                                     | 🖌 New NS                  | osm-          | hack                | s<br>g |
|                                    |                                                                   |                                                                         |                                                                    |                          |                         |                                     |                           | 0             |                     |        |
| ) init 🥝 running / config          | gured 🙁 failed                                                    |                                                                         |                                                                    |                          |                         |                                     | Entries 10 🗢 🞜            | ext           |                     |        |
| ) init 🛇 running / confi<br>lame   | gured 😢 failed                                                    | State                                                                   | Operation                                                          | nal Status≑              | Config Status           | Detailed Status                     | Entries 10 🜩 🥩            | ext           | fest_nsd_e          |        |
| init 🛛 running / config<br>ame     | gured 😢 failed <ul> <li>Identifier</li> <li>Identifier</li> </ul> | State Nsd name           Q         Nsd name                             | Operation                                                          | nal Status≑<br><b>\$</b> | Config Status<br>Select | Detailed Status     Detailed Status | Entries 10 ¢ 2            | 17<br>ext     | rest_nsd_epc-in     |        |
| init <b>running / confi</b><br>ame | gured S failed  Identifier  Identifier  cc16a248-f82b-4be5-a5cf-  | <ul> <li>Nsd name</li> <li>Nsd name</li> <li>hackfest_magma-</li> </ul> | Operation           Q         Select           agw-         Select | nal Status \$            | Config Status<br>Select |                                     | Entries 10 ÷ 2<br>Actions | 172.21<br>ext | fest_nsd_epc-intern | 192.1  |

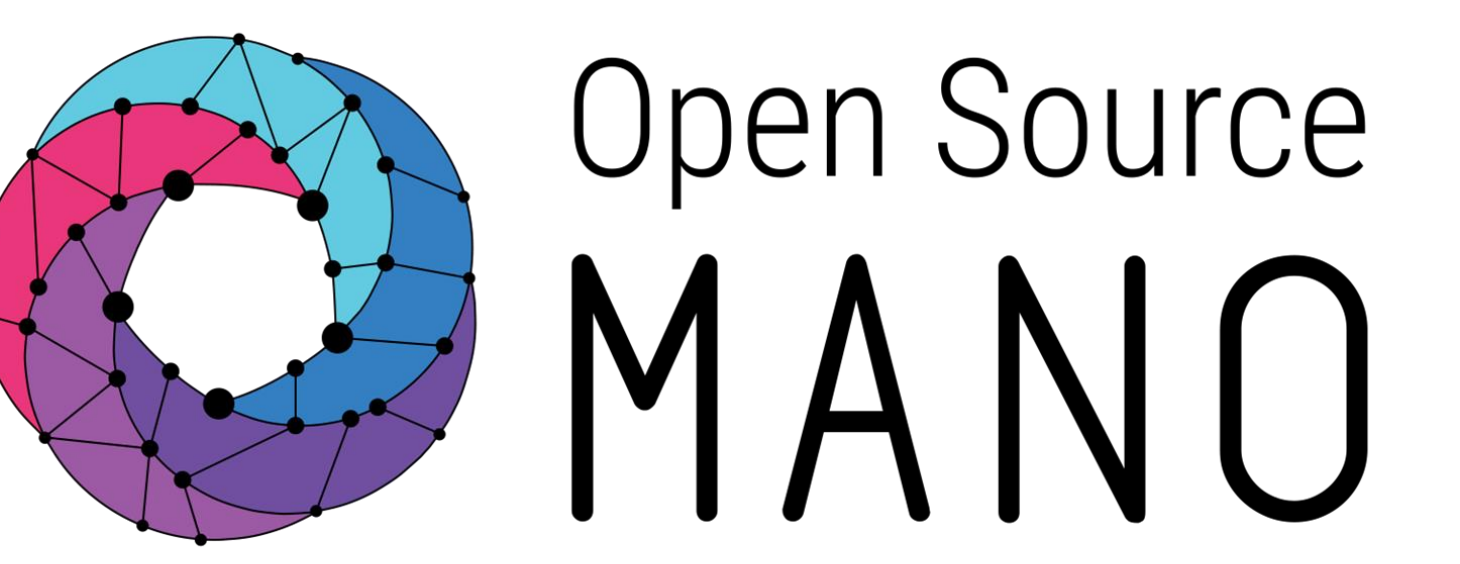

#### Find us at: <u>osm.etsi.org</u> <u>osm.etsi.org/wikipub</u>

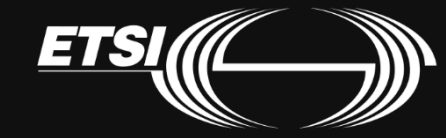